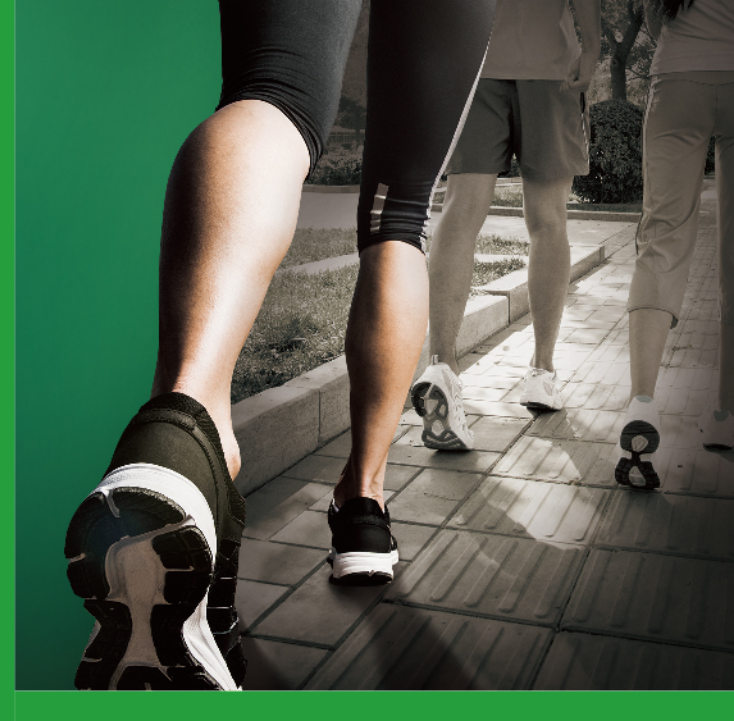

iOS系统

安卓系统

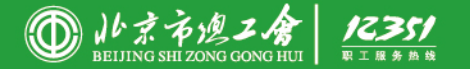

# 绿色出行 绿色北京

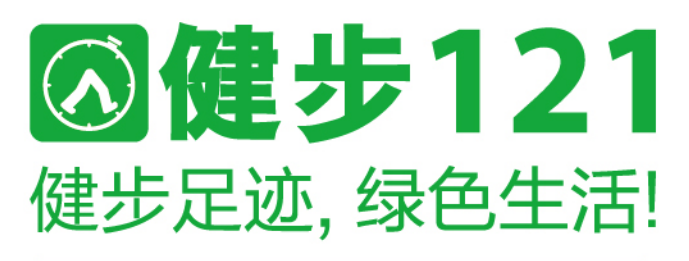

# 健步121, 您的健康APP

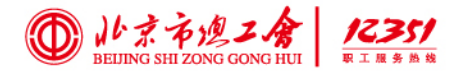

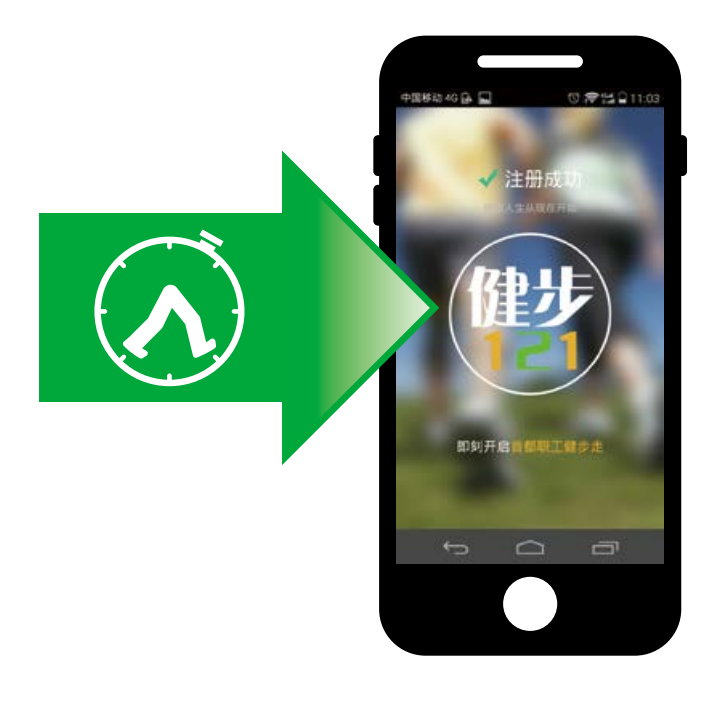

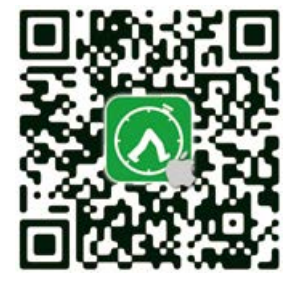

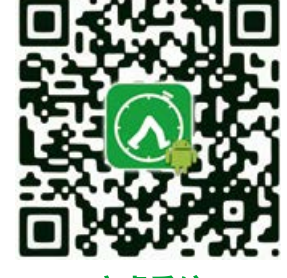

iOS系统

安卓系统

# ②健步121 健步足迹,绿色生活!

### "健步 121"手机 APP 简要介绍

"健步 121" 手机 APP 是一款集走步计数、健康资讯、走步 圈等功能于一身的免费健步走软件(ios、安卓平台)。此款 软件将免费向社会开放,所有手机用户均可下载使用。工会 会员在注册后,可享受专享服务,在使用计步、获得资讯等 功能的基础上,还可每天参加软件设定的健步走任务,通过 完成任务获得积分。在增强了娱乐性的同时,还可获得免费 体质测试服务、免费订阅《劳动午报》等多种奖励。相较于 市场上其他健步软件,"健步 121"拥有以下特征:

#### • 倡导室外运动, 全程 GPS 定位计步

"健步 121" APP 从技术手段上杜绝了室内活动产生里程 信息(没有 GPS 信号则不再计步),倡导户外运动,在户 外全程 GPS 定位计步及里程信息。

#### • 走步算法科学,真实呈现走步轨迹

"健步 121" APP 结合 GPS 与运动传感器的采集数据,经 由过滤器排除传感器产生的偶然误差,根据内建数学模型 对用户的运动状态进行分析计算,区分静止、步行、乘坐 交通工具等运动状态,提取步行状态全程记录与呈现,尽 可能排除干扰及机动车作弊,真实呈现走步轨迹。

#### • 走步"任务包"设计独特,趣味性挑战性很强

"健步 121" APP 独创的多样化运动类型使用户在使用过程 中不枯燥,除完成固定基础任务外,每天还有不同的进阶任 务。进阶内容包括查看走步圈、晒图片、晒心得、邀请好友等, 另外只有完成基础里程 3 公里,才能有资格查看进阶任务, 增加了挑战性、趣味性,可以让参与者始终保持运动的积极性。

#### • 为工会会员提供专享服务

工会会员专享服务是"健步 121" APP 独有的特点,有别于 市场上普通的运动 APP。在功能设计上,为工会会员建立属 于自己的走步圈,实名显示聊天信息;建有公共晒场,为使 用软件的人提供了一个分享心得、晒图片的天地;设置了健 康模块,适时发布最新健康知识,提高用户的健康意识;还 有新闻资讯、新鲜微讯,发布全市工会系统最新的工会信息、 资讯内容等。同时提供专属于工会会员的会员奖励,按照月、 季度、年度走步情况,进行每日、每周、每月、季度和年度排名, 按照排名情况给予电子 E 卡、电影券、劳动午报、体质测试、 健康体检、海边度假等奖励。进行累计积分提供趣味的进阶 任务,不只是基础的任务,通过设置不同的进阶任务内容, 增加健步趣味性。

# • 支持组织"线上、线下"互动健步活动

"健步 121" APP 最大的特点就是可以服务于所有工会组织 与群体,适用于各基层工会组织、运动爱好者群体开展线上 线下活动,在线上可以通过"走步圈"功能进行集体健步活 动的开展;在线下可在规划好的路线上设置不同的完成点放 置二维码扫描用来标识运动是否完成,将个人运动与群体运 动的乐趣巧妙的结合在一起。 安装

# 苹果手机安装说明

苹果手机可以通过扫描"健步 121"APP 宣传资料上的二维 码或者在 APPStore 上搜索"健步 121"关健字找到"健步 121"。

10 8888 8888 000

#### 扫描二维码

打开手机上任何有扫描二维码功能的软件对准二维码进行扫描,扫描成功后手机会自动打开 APPStore 上"健步 121" 软件的下载页面。

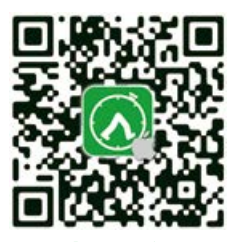

iOS系统

#### APPStore 搜索安装

打开 APPStore 应用商店,点击搜索进入搜索页面,在 搜索输入框中输入"健步 121"进行查询,可进入"健步 121" APP 软件下载页面。

# 安卓手机安装说明

#### 扫描二维码

打开手机上任何有扫描二维码功能的软件对准二维码进行扫描,扫描成功后手机会自动打开 "健步 121" APP 软件的 安卓官方下载页面。

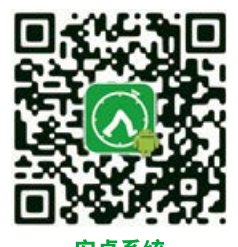

安卓应用商店安装

打开以下安卓应用商店,点击搜索进入搜索页面,在搜索框 中输入"健步 121"进行查询,可进入"健步 121" APP 软 件下载页面。

## 技术咨询

187-1025-5620 150-1140-4663

# 📕 "健步 121"安卓上线市场

| 序号 | 上线市场名称    |
|----|-----------|
| 1  | 豌豆荚       |
| 2  | 360 手机助手  |
| 3  | 百度手机助手    |
| 4  | 91 助手     |
| 5  | 安卓市场      |
| 6  | 乐商店       |
| 7  | 小米应用商店    |
| 8  | 应用宝       |
| 9  | OPPO 软件商店 |
| 10 | 华为应用市场    |

# 6210 3888 8888 8888 ••••••••

# 登录

登录与注册

点击登录图标,默认进入工会会员登录页面,点击"切换到 普通用户登录"可以进入普通用户登录页面。用户正确填写 用户名密码,点击登录可以进入功能界面,如下图所示:

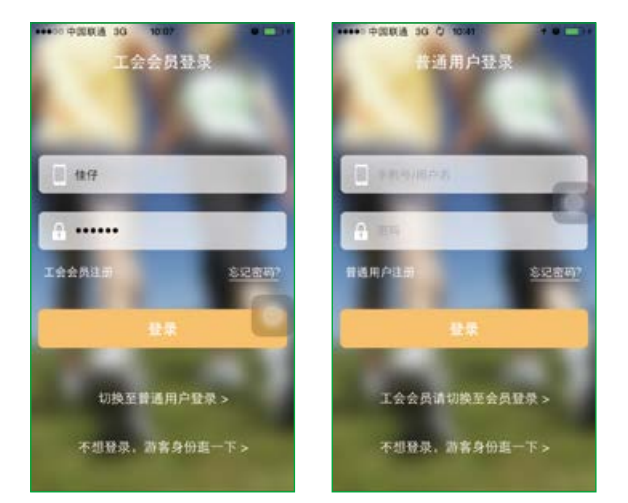

# 用户名:

必填项,如填写错误或者为空,会有相应的错误提示; 使用手机号、京卡/身份证号、昵称任意一种方式填写都可以。

# 密码:

必填项,如填写错误或者为空,会有相应的错误提示。

**工会会员注册:** 点击后可进入工会会员注册页面。

# 普通用户注册:

点击后可进入普通用户注册页面。

#### 登录按钮:

若用户名与密码正确,则可以进入计步页面,若不正确,会 有相应的错误提示。

#### 不想登录,以游客身份逛一下:

点击后可直接进入计步页面,但游客身份,仅可以使用计步 和健康两个模块,其他模块不能使用。

在工会会员登录页面,点击工会会员注册,进入工会会员注 册页面,输入正确的用户信息,即可完成注册,如下图所示:

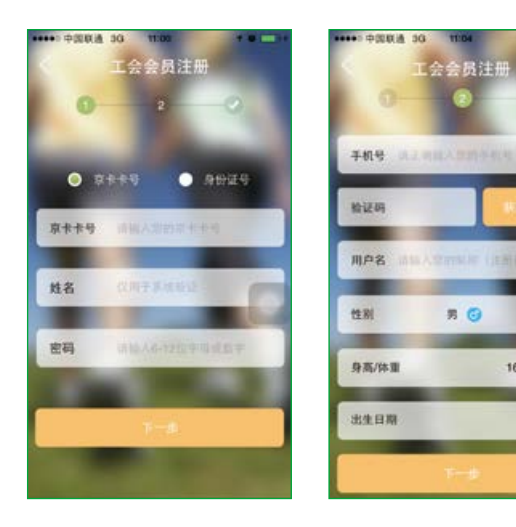

注册

在普通用户登录页面,点击"普通用户注册",进入普通用 户注册页面,如下图所示:

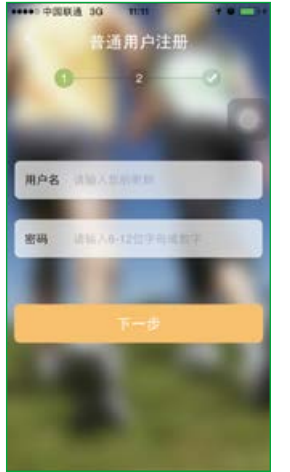

| ***** 中国联络 3 | G 11.12    |            |
|--------------|------------|------------|
|              | 普通用户注      | ₩          |
|              | 0          |            |
| 手机马          | 山口の子の子の    |            |
|              |            | -          |
| 验证码          |            | 非非法证明      |
| 12.00        | <b># G</b> |            |
|              |            | -          |
| 身高/体重        |            | 169cm/60kg |
| -            |            |            |
| 出生日期         |            | -          |
| _            |            | 1000       |
|              |            |            |

169cm/60kg

# 计步

计步

用户登录后,默认进入计步页面,用户也可以点击底部"计步" 按钮,进入计步页面,如下图所示:

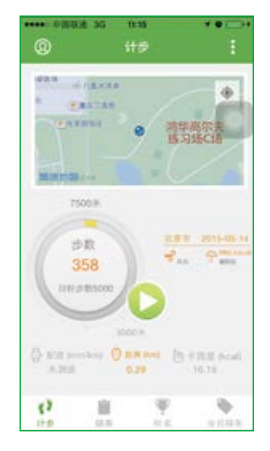

- •上方是一个地图显示用户的当前位置、运动轨迹等;
- 圆环包括两部分,一部分是中心的步数,计算显示目标步数和当前步数, 另一部分是外环里程部分,以颜色区分,分为3公里和7.5公里,3公里 有标识,为一种颜色,7.5公里也有标识,为另一种颜色,用这个方法区 分基础里程和建议的最高里程数;
- 点击圆环中心可设置目标步数,如下图:

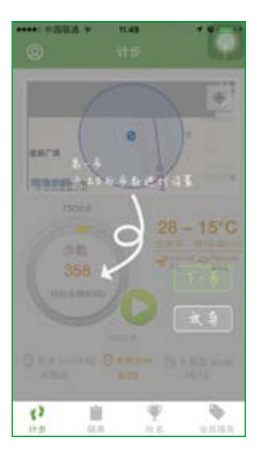

- 圆环右下方是一个控制按钮,包括开始和暂停,默认是暂停计步,不计步与里程,点击后开始计步,计步主要是依靠 GPS 定位,开启后,会调用手机端的 GPS 设置;
- 右上方是天气信息,显示当前的温度、位置等信息; 下方是健步的其叫教授、包括配法、 55克(不平75八円四割)
  - 下方是健步的基础数据,包括配速、距离(不受7.5公里限制)、卡路里;
- 向右侧滑动进入周、月、季、年统计;
- 通过点击底部的图标,进入相应的栏目。

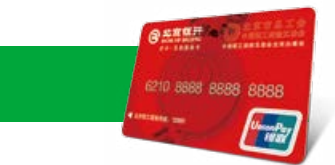

# 计步分享

在计步页面,点击右上方的" 💵 "图标,可以打开操作页面, 操作页面包括下载云端轨迹图、上传云端轨迹图、分享、音乐, 如下图所示: Contraction of the local division of the local division of the loc 12.1

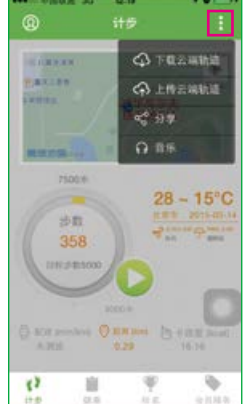

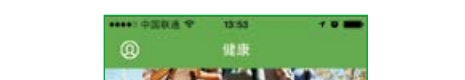

点击底部"健康",进入健康页面。健康页面包含了三个模块,

分别是健康指标、健康资讯、健步走教程,如下图:

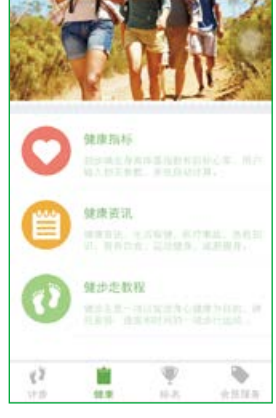

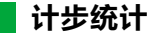

在计步页面,向右滑动页面,进入周、月、季度、年统计页面, 如月统计下图:

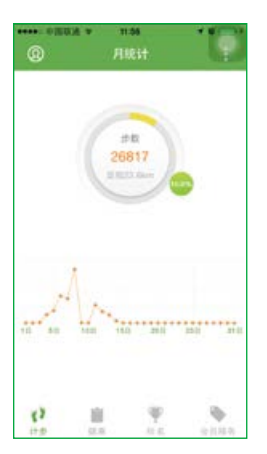

- 在上方圆环中心,可查看本月健步的步数、里程;外环显示本月完成基 础里程的百分比,基础里程3公里,每天完成为1,没完成为0,用完成 的天数/总天数(本月);
- 下方用折线图的方式显示本月锻炼的情况;
- 向左滑动回到周统计页面,向右滑动进入季统计页面;
- 通过点击底部的图标,进入相应的栏目。

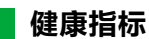

健康管理

用户输入身高体重,将计算出用户的身高体重指数; 根据用户填写的年龄和静息心率,可计算出用户的心率值, 如下图所示:

|    | • 538.8 • | 13:50                |     |
|----|-----------|----------------------|-----|
| <  |           | 健康指标                 |     |
| 您的 | 身高体重指     | 数:20.3               |     |
|    | 体重指数14    | ·重(kg)/身高(m)         | 的平方 |
|    | 正常体置: 例   | ■指数=18-25<br>数=25-30 | 5   |
|    | 经度肥料:体    | ■指数>30               |     |
|    | 中度肥胖:体    | 重指数>35               |     |
|    | 重度肥料:件    | 里指数>40               |     |
| 道い | 真填写以下     |                      |     |
|    |           |                      |     |
|    |           | нодора               |     |
| 10 | -         |                      |     |
|    |           |                      |     |
|    |           |                      |     |
|    |           |                      |     |
|    |           |                      |     |
|    |           |                      |     |
|    |           |                      |     |

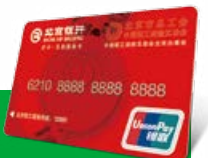

排名页面分为工会会员排名和普通用户排名两种,不同的用 户进入排名页面显示的内容不同。工会会员排名页面,包括 个人排名和组织排名,显示了总排名、周排名、月排名、季 度排名、年排名五种类型排名;普通用户排名仅有个人排名, 显示总排名和月排名。

走步排名

下面以工会会员的排名模块进行说明,点击"排名",进入 排名页面,如下图所示:

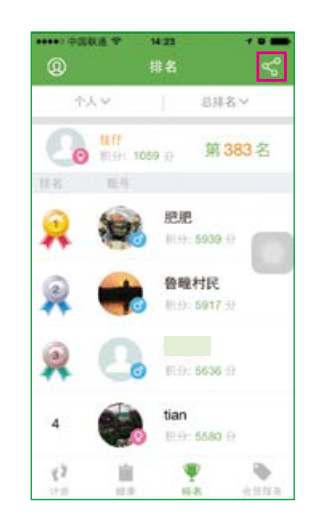

- •默认进入个人排名的总排名页面;
- 点击排名页面的右上角的"副",弹出分享页面,可将当前排名页面分 享到微博、微信、朋友圈和公共晒场;
- 可选择查看个人排名和组织排名;
- 点击其他人头像可以查看其他人的个人信息;
- 可选择时间段, 查看总排名、周排名、月排名、季度排名、年排名。

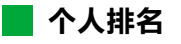

进入个人排名页面,点击上方"个人"可选择个人排名或组织排名,点击总排名可选择查看排名类型,如下图所示:

# 健康资讯

点击健康资讯,进入健康资讯页面,用户可以查看最新的健 康资讯内容,点击资讯可查看详情,如下图所示:

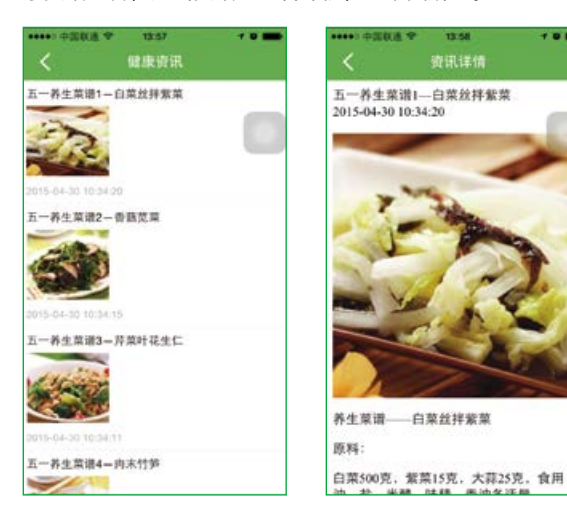

# 健步走教程

点击健步走教程,进入健步走教程页面,该页面以图文结合 的形式介绍了健步走的正确姿势,如下图所示:

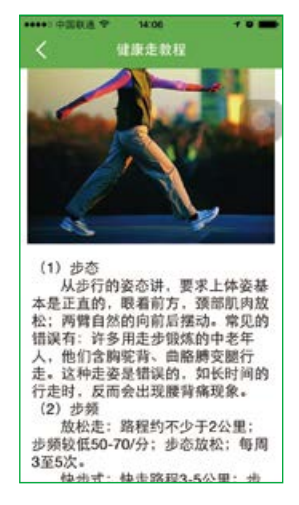

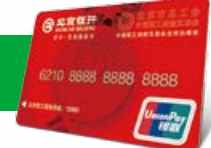

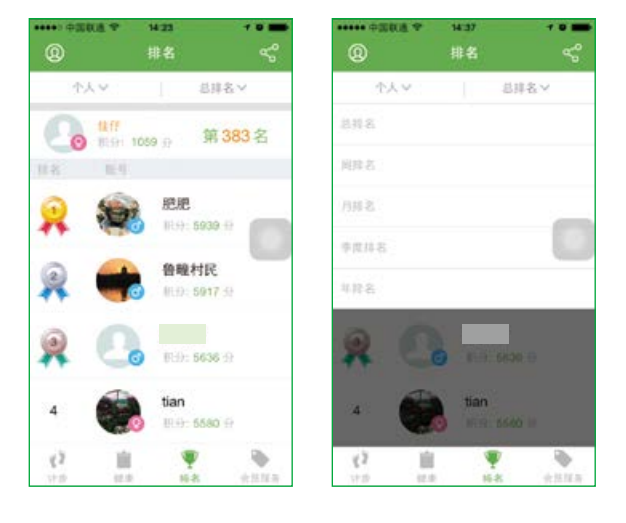

# 组织排名

点击"个人"选择组织排名下的区县总工会,局、集团公司 工会及其它,街道乡镇总工会(工会服务站)三种组织中的 一种,可以查看组织排名,如下图所示:

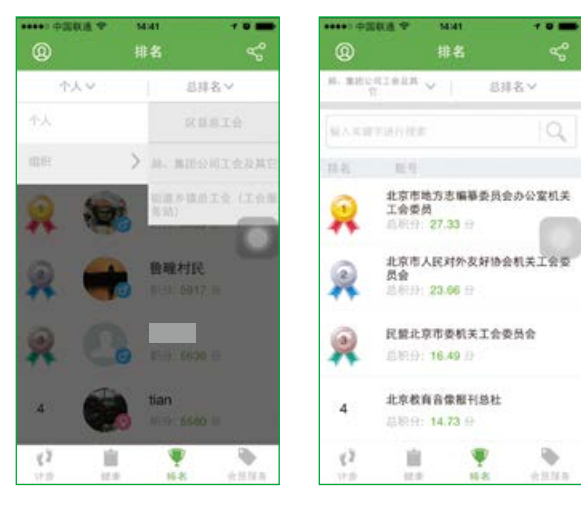

- 可进行分享;
- 可根据关键字搜索组织名称,查询相关组织的排名信息;
- 向上拖拽可查看更多。

会员服务模块,包括会员奖励、走步圈、公共晒场、新闻资讯、 新鲜微讯、音乐下载六个模块,普通用户身份登录后查看到 的模块名字是"我的",仅有公共晒场、我的服务(会员服 务的会员奖励模块)、新鲜微讯和设置。

下面以工会会员的会员服务进行说明,点击"会员服务", 进入会员服务页面,如下图所示:

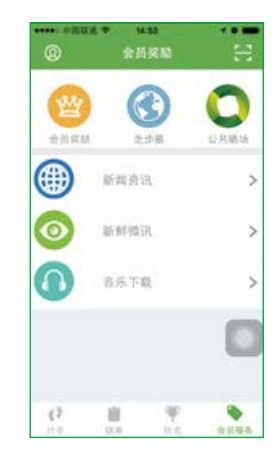

会员奖励

会员服务

在会员服务页面,点击会员奖励,进入会员奖励页面,会员 奖励模块包括积分办法、每日任务、积分排名、奖品兑换四 个模块,如下图:

| 积分办法 | >                    |
|------|----------------------|
|      |                      |
| 每日任务 | >                    |
| 积分排行 | >                    |
| 奖品兑换 | >                    |
|      |                      |
|      | 0                    |
|      |                      |
|      | 每日任务<br>积分排行<br>奖品兑换 |

#### 奖品兑换

点击"奖品兑换",可以进入奖品兑换页面,页面显示历史兑换、 月奖励、季度奖励、年奖励和所有奖品四个模块,如下图所示:

点击"积分办法"进入积分页面,可了解获得积分和奖励的 方法,如下图:

|                          | 现分办                                        |                                      |          |
|--------------------------|--------------------------------------------|--------------------------------------|----------|
| × .                      | 10.00 20                                   | 10                                   |          |
|                          |                                            |                                      |          |
| () 制                     | (3) Mail                                   |                                      |          |
| 会员<br>进阶任务               | 积分由签到积5<br>积分和坚持天要                         | >、基础里程积:<br>如果分四部分组。                 | 分。<br>武。 |
| 1. 53                    | 网络拉                                        | 1                                    |          |
| 每日<br>分。                 | 开始计步即自当                                    | b获得签到积分;                             | -        |
| 2. 基                     | 建重程积分                                      |                                      |          |
| 每走<br>与人<br>础里程数<br>础里程数 | 100米获得1分。<br>每天基础里程为<br>的。按实际行动<br>的。每人每天6 | 93000米。未达1<br>上里程积分。超3<br>【7500米为上限。 | 回基       |
| 3. iff                   | 在任务积分                                      |                                      |          |
| 每人<br>格完成进<br>进阶         | .每天只有完成着<br>阶任务。<br>任务是指每天1                | 6紙里程后、オ<br>6合2項任务。完                  | 有资       |
| 其中任意                     | 一项任务得10分                                   | >。两项任务全日                             | 修完       |

#### 每日任务

点击"每日任务"查看每日任务,每日任务分为基础里程3 公里和进阶任务,完成基础里程才能进行进阶任务,进阶任 务完成一项得10分,完成两项得30分,如下图所示:

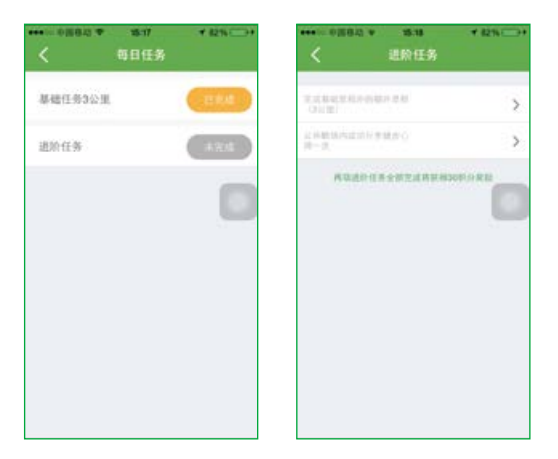

• 点击进阶任务可以查看到进阶任务内容。

#### 积分排名

积分排名和排名页面相同,点击进入排名页面。

|                    | *** |     |
|--------------------|-----|-----|
| 用桌助                |     | 288 |
| <b>\$\$</b> \$\$\$ |     | •   |
| 年末的                |     | C   |
| 所有实品               |     |     |
|                    |     | 0   |

- 点击右上角"□"图标,进入历史兑换页面,可随时查看自己获得奖励的兑换码;
- •显示月奖励、季度奖励、年度奖励中奖状态和所有奖品;
- 点击已获奖的奖励,可以进入兑换页面。

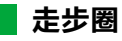

工会会员可在走步圈内发布邀请消息,等待其他会员的响应, 邀请消息在会员专享区内完全公开;邀请信息得到其他会员 响应后,可自助建立"走步群"。为了保证"走步群"的安全性, 建成后的走步群内工会会员可互相看到对方的系统实名认证 的真实身份信息。

在会员服务页面,点击"走步圈",进入走步圈页面,如下 图所示:

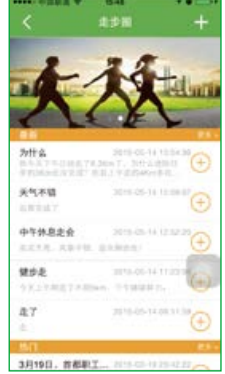

- 点击右上方" 💵 "图标,显示"发布活动"和"我的活动",点击可选 择相应页面;
- •图片显示被置顶的健步活动;
- •最新和最热门的活动,点击旁边的"更多"查看更多的消息;
- 点击" 💮 "弹出实名制聊天提示,点击"参与活动",可进入走步群。

点击右上方" 🚺 "图标,选择"发布活动",进入发布活动 页面,如下图所示:

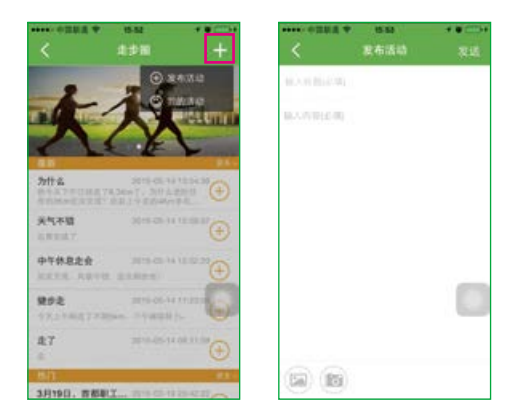

- •可发送照片;
- •标题和内容不允许为空,错误或为空将有提示;
- 点击右上角发送,发布活动。

我的活动

点击右上方" 📑 "图标,选择"我的活动",进入我的活动 页面,分为我发布的活动和我参与的活动,如下图所示:

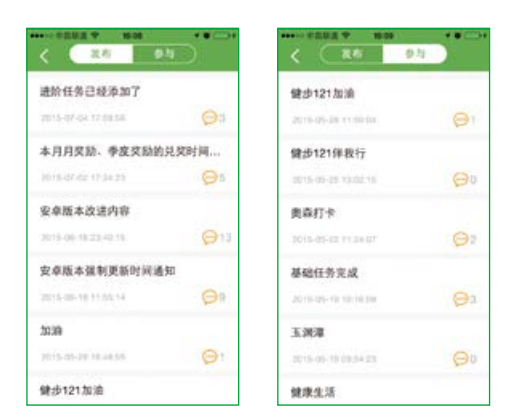

• 点击可以进入走步群。

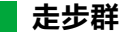

点击" · · " 弹出实名制聊天提示,点击"参与活动",可进入走步群,在走步群,用户可以发布自己的言论,以楼层的 方式排列,如下图所示:

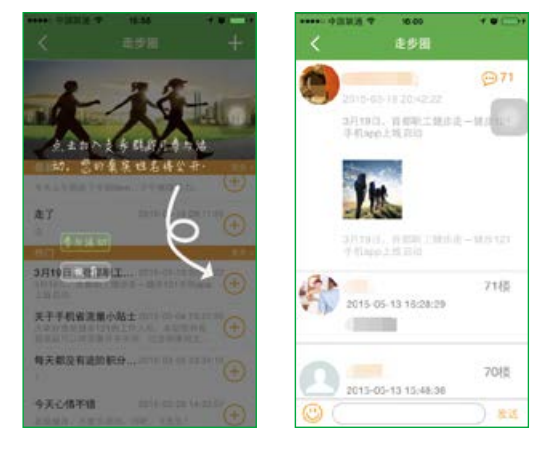

- •显示活动详情;
- •显示实名的聊天信息。

公共"晒"场

为注册用户搭建了一个"晒"图片、谈心得的平台,大家可 在此处分享自己的健步心得体会,留下在健步过程中看到的 美丽风景。

点击"公共晒场",进入公共晒场页面,以昵称形式显示发 布的"晒"文,点击"晒文"可查看详情,用户可为"晒文" 评论、点赞,如下图所示:

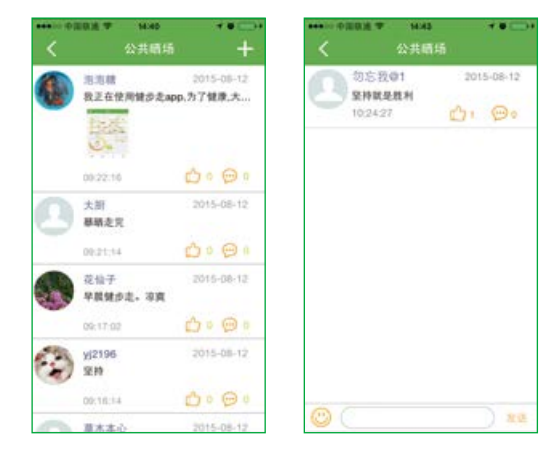

#### 发布信息

点击右上角的" 🔢 ",可发布"晒"文,如下图所示:

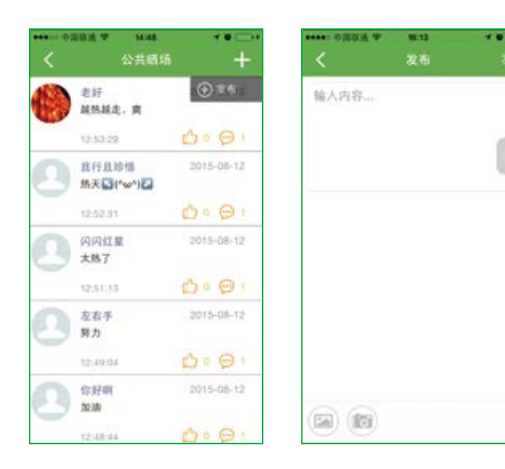

- •可发送照片;
- •标题和内容不允许为空,错误或为空将有提示;
- •点击右上角发送,发布"晒"文。

#### 评论与点赞

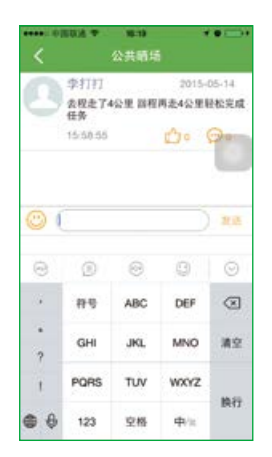

•填写评论,点击发送,内容不能为空。

# 新闻资讯

#### 新闻资讯

在会员服务页面,点击"新闻资讯"页面,可查看北京市工 会系统最新的新闻资讯,点击资讯内容可查看内容, 如下图所示:

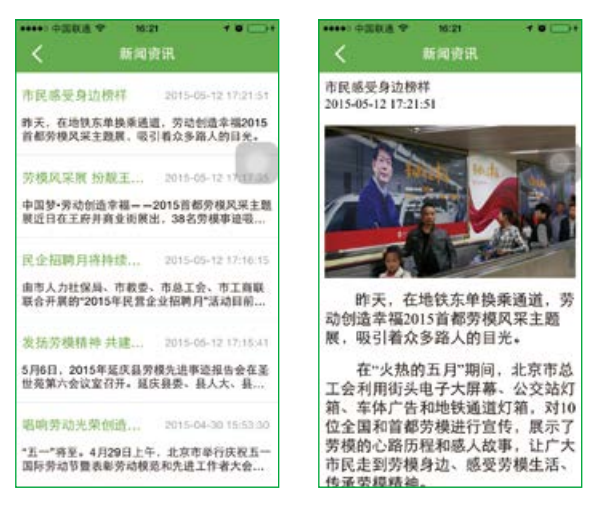

#### 新鲜微讯

在会员服务页面,点击"新鲜微讯",进入新鲜微讯页面, 点击微讯可查看详情,如下图所示:

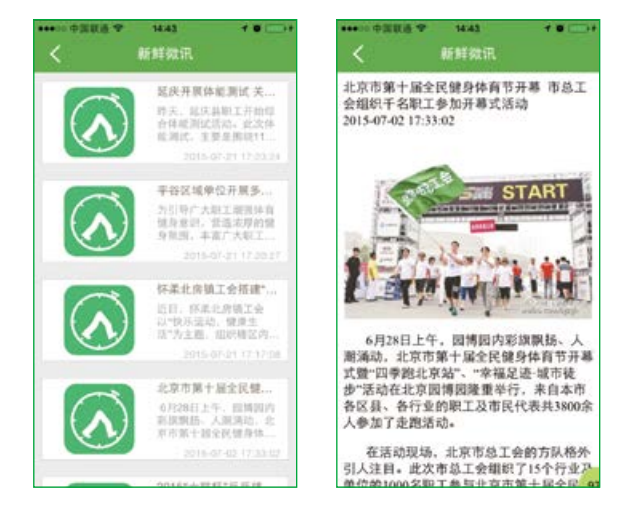

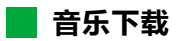

音乐下载,可下载北京市总工会提供的音乐,用户可下载到 本地,如下图所示:

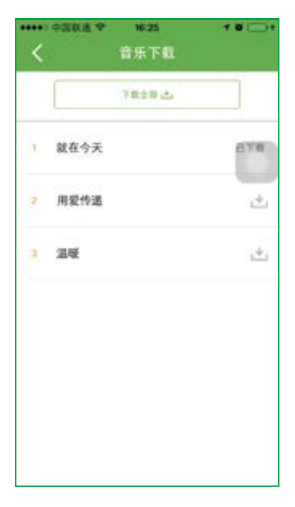

• 可下载总工会提供的歌曲。